## Nastavení IP parametri - Windows XP

1. Otevřete *Nabídku Start* a klikněte na *Ovládací panely*. Pokud máte nastavenou klasickou nabídku Start, otevřete *Nabídku Start* a klikněte na *Nastavení*, poté na *Síťová připojení* a pokračujte do bodu 4.

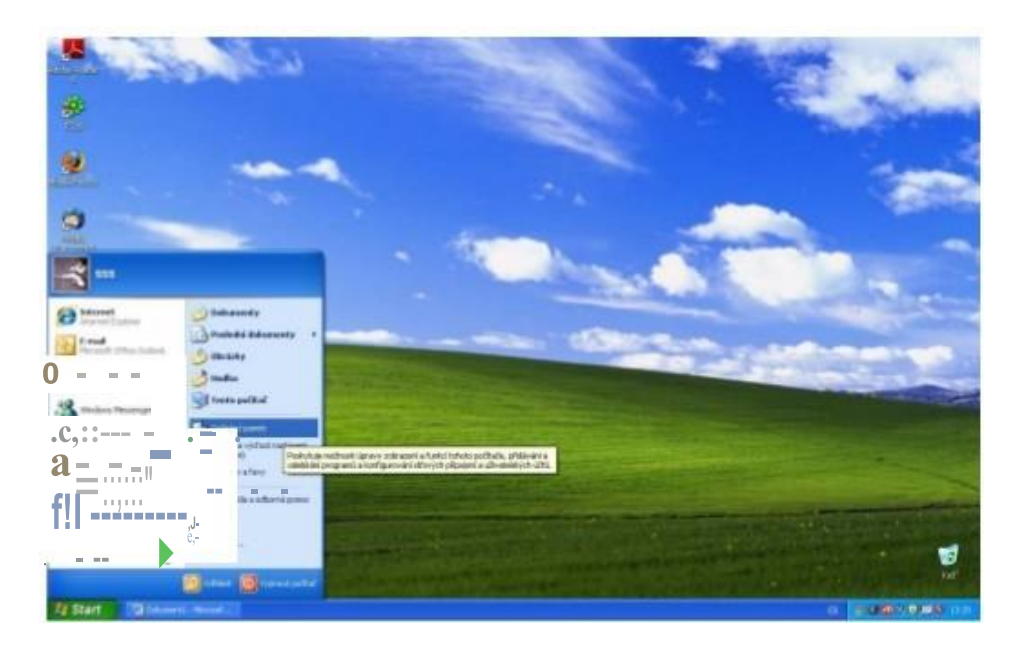

2. Klikněte na Připojení k síti a Internetu.

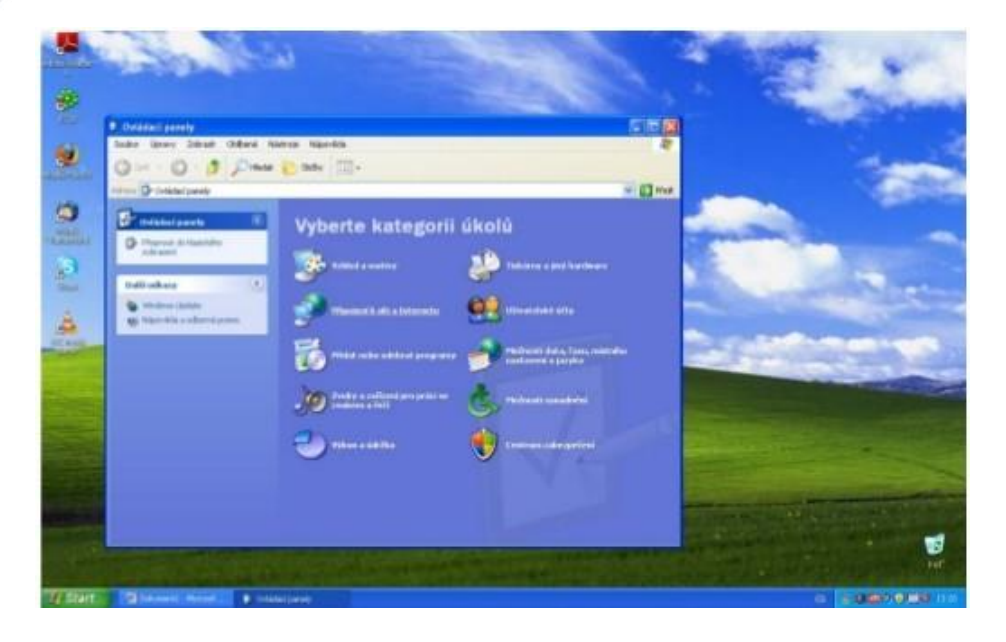

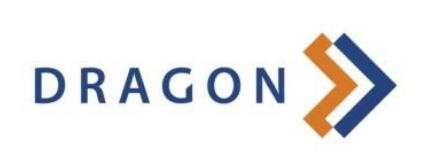

www.dragon.cz

3. Klikněte *Síť'ová připojení.* 

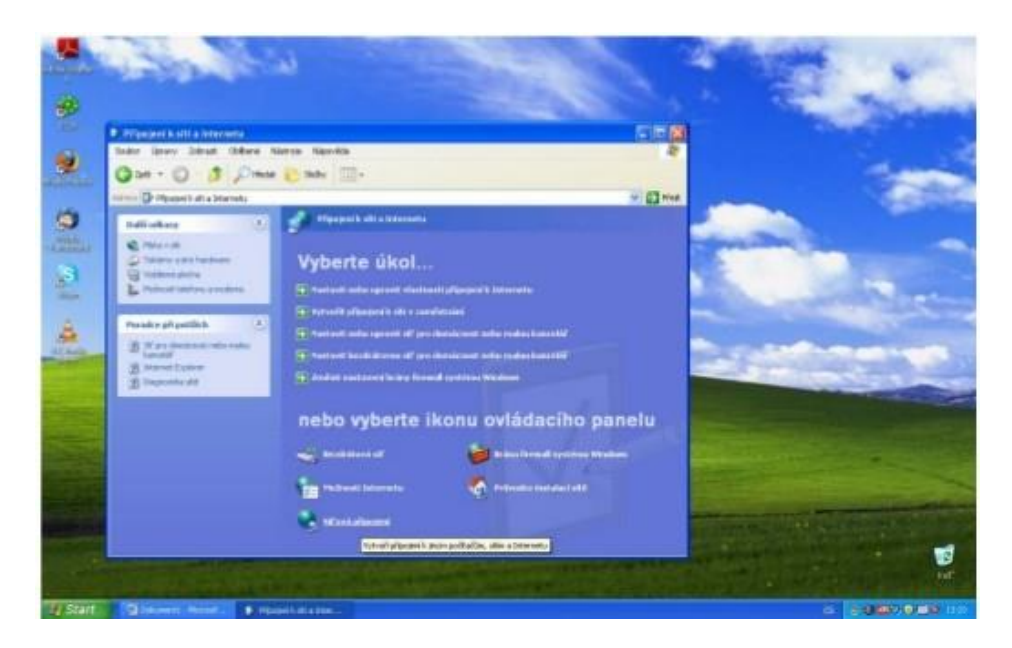

4. Klikněte pravým tlačítkem na ikonku *Připojení k místní síti* (pokud máte více síťových karet musíte kliknout na tu, do které máte internet připojen) a klikněte na položku *Vlastnosti.* 

|       | Sec. 1                                       | <b>S</b>                                         | And and a second | 14 100 | and and               |
|-------|----------------------------------------------|--------------------------------------------------|------------------|--------|-----------------------|
|       |                                              |                                                  | Sec. Sec.        |        | Thereas               |
|       | Charles of Voland                            | n Naturas United Naturalis<br>Inder 😢 Stativ 🛄 * |                  |        | -                     |
| 10 10 |                                              | Staff racker repaidson the lot of internet       | -                |        |                       |
| A'    | 1                                            |                                                  |                  |        | 22                    |
|       | Contractions                                 |                                                  |                  |        |                       |
|       | Maracel k esidel aki<br>Ukindo vonkendikatel |                                                  |                  |        |                       |
| Start | Contract - Read -                            | Streadowni                                       |                  |        | 5.00000 (0.0000 11.0) |

5. V menu *Vlast11osti připojení k místní síti* klikněte na *Protokol sítě Imternet (TCP/IP)* a pak na položku *Vlastnosti* 

| )becné Ověřování U                                                     | Jpřesnit                                          |                                         |   |
|------------------------------------------------------------------------|---------------------------------------------------|-----------------------------------------|---|
| Připojit pomocí:                                                       |                                                   |                                         |   |
| Realtek RTL813                                                         | Et Konfigurova                                    | t                                       |   |
| Toto připojení používá                                                 | následující položk                                | dir.                                    |   |
| Klient sitë Micr                                                       | rosoft                                            | -h. M                                   |   |
| Sdileni soubor                                                         | ru a tiskaren v siti<br>etű technologie Oc        | ch Microsoft                            |   |
| Protokol sitë Ir                                                       | nternet (TCP/IP)                                  | ~                                       |   |
|                                                                        |                                                   |                                         | _ |
| Nainstalovat                                                           | Odinotalovat                                      | Vlastnosti                              |   |
| Popis                                                                  |                                                   |                                         |   |
| Transmission Control<br>protokol pro rozlehlé<br>různými propojenými : | Protocol/Internet<br>sítě, který umožňu<br>sítěmi | Protocol. Výchozí<br>je komunikaci mezi |   |
| Po připojení zobrazit                                                  | tikonu v oznamov                                  | ací oblasti                             |   |
| Upozomit v případě                                                     | omezeného nebo                                    | žádného připojení                       |   |
|                                                                        |                                                   |                                         |   |
|                                                                        |                                                   |                                         |   |

6. Nastavte IP adresy podle Smlouvy o připojení

| Obecné<br>Podporuje-li siť automatickou konfigura<br>protokolu IP automaticky. V opačném p<br>poradi správce sítě. | ici IP, je možné získat nastavení<br>řípadě vám správné nastavení |  |  |
|----------------------------------------------------------------------------------------------------|-------------------------------------------------------------------|--|--|
| Ziskat adresu IP ze serveru DHC                                                                                    | P automaticky                                                     |  |  |
| Použít následující adresu IP:                                                                                      |                                                                   |  |  |
| Adresa IP:                                                                                                    | 10 . 99 . 99 . 2                                                  |  |  |
| Maska podsítě:                                                                                                    | 255 . 255 . 255 . 252                                             |  |  |
| Výchozí brána:                                                                                                    | 10 . 99 . 99 . 1                                                  |  |  |
| Ziskat adiesu serveru DNS autor                                                                                    | salicky                                                           |  |  |
| Použít následující adresy serverů                                                                                  | DNS:                                                              |  |  |
| Upřednostňovaný server DNS:                                                                                        | 10 . 255 . 255 . 10                                               |  |  |
| Náhradní server DNS:                                                                                               | 10 . 255 . 255 . 20                                               |  |  |
|                                                                                                    | Upřesnik<br>OK Storno                                             |  |  |